# 1. Vooraleer te beginnen met de online-regsitratie:

- Scan uw diploma in en sla het op in een document
- Scan uw identiteitskaart (voor- en achterzijde) en sla het op in een document
- Ook een foto(copie) in jpg-formaat is OK.

# 2. Klik volgende link aan:

http://www.health.belgium.be/pls/apex/f?p=ECAD\_PARAMED:1:2332469314700303

#### Je ziet onderstaand scherm:

| nl fr de en                                            |                                                               | Andere info                          | ormatie en diensten van de o          | verheid: <u>www.belgium.be</u>                                    |
|--------------------------------------------------------|---------------------------------------------------------------|--------------------------------------|---------------------------------------|-------------------------------------------------------------------|
| Niet aangemeld. » Aanmelden                            |                                                               |                                      | Home                                  | Nieuws RSS 🗟 Contact                                              |
| federal<br>VOLKSO                                      | e overheidsdienst<br>EZONDHEID, VEILIGHEID VAN DE             | voedselketen en leefmilieu           | 13                                    | )<br> <br> <br> <br> <br> <br> <br> <br> <br> <br> <br> <br> <br> |
| Mijn gezondheid                                        | Voedselveiligheid                                             | Gezondheidszorg                      | Dieren en planten                     | Milieu                                                            |
| Gezondheidszorg / Gezond<br>uitoefening van het beroep | dheidszorgberoepen / Para                                     | amedici / Toegang tot en             | O in "Gezondhei<br>⊚ in health.belgiu | Zoeken<br>dszorg"<br>um.be                                        |
| Terug naar                                             | d                                                             | leze pagina 🔹 printen 📇 🐂            | delen                                 |                                                                   |
| Gezondheidszorg                                        | Erkenning als erg                                             | gotherapeut                          |                                       |                                                                   |
| Ergotherapeuten                                        | <u>Brief naar instellingen voor erc</u>                       | otherapeuten                         |                                       |                                                                   |
|                                                        | Erkenning online aanvragen: <u>fi</u><br><u>erqotherapeut</u> | ormulier voor de aanvraag tot erke   | enning als                            |                                                                   |
|                                                        |                                                               |                                      |                                       |                                                                   |
|                                                        |                                                               |                                      |                                       |                                                                   |
| © 2012 - FOD Volksgezondheid,                          | Veiligheid van de Voedselketen e                              | n Leefmilieu   Juridische informatie | Privacy                               |                                                                   |

#### 3. Klik op: formulier voor de aanvraag tot erkenning als ergotherapeut

| Formulier paramedische beroep  | ben                                                |                                                    |                                       |
|--------------------------------|----------------------------------------------------|----------------------------------------------------|---------------------------------------|
|                                |                                                    |                                                    |                                       |
|                                |                                                    |                                                    |                                       |
| Formulier voor                 | r de aanvraag tot erkenning a                      | Is een paramedici beroep                           |                                       |
|                                |                                                    |                                                    |                                       |
|                                |                                                    |                                                    |                                       |
| Identificatie van de aar       | nvrager (?)                                        |                                                    |                                       |
|                                |                                                    |                                                    |                                       |
| Gelieve uw rijksregisternummer | in te vullen. Dit nummer staat op uw i<br>volgorde | identiteitskaart of uw verblijfskaart, is samenges | steld uit 11 cijfers en begint met uw |
| geboonedatum in omgekeerde v   | loigorae.                                          |                                                    |                                       |
| Rijksregisternummer (of BIS)?  |                                                    |                                                    |                                       |
| _                              |                                                    |                                                    |                                       |
| Beroep -                       | <b>_</b>                                           |                                                    |                                       |
| Bevestigen                     |                                                    |                                                    |                                       |
| fa                             | armaceutisch-technisch assistent                   |                                                    |                                       |
| di                             | letist                                             |                                                    |                                       |
| e                              | udioloog                                           |                                                    |                                       |
| 3                              | udicien                                            |                                                    |                                       |

- Vul je rijksregisternummer in
- Kies bij 'Beroep': ergotherapeut. Je dient ook een kopie van **uw diploma** en uw **identiteitskaart** in te scannen en toe te voegen.
- 4. Een informatiepagina met 5 invulitems verschijnt:
  - Identificatie voor de aanvrager: alle gegevens met \* moeten ingevuld worden, andere zijn vrijblijvend..

| Identificatio      | e van de aanvrager (?)          |
|--------------------|---------------------------------|
| *Rijksregisternum  | mer (of BIS) 47031132562        |
| *Naa               | m                               |
| *Voornaa           | m                               |
| Geslad             | ht - 🗸                          |
| *Nationalite       | eit                             |
| *Geboortedatum (   | ?)                              |
| Geboorteplaa       | ts                              |
| Geboortelar        | nd - 🗸                          |
| Domicilieadres     |                                 |
| *Adres             | 4                               |
| *Nr                | Bus                             |
| *Postcode          |                                 |
| *Plaats            |                                 |
| *Land -            | ▼                               |
| Contactadres (Ind  | ien verschillend van domicilie) |
| Adres              |                                 |
| Ne                 |                                 |
| Postcode           | Bus                             |
| Plaats             |                                 |
| Land -             |                                 |
| Andere inlichtinge | n                               |
|                    | E-mail (?)                      |
| Bevestiging van he | t e-mailadres                   |
|                    | Telefoon (?)                    |
|                    | GSM (?)                         |
|                    | Fax (?)                         |

Bij invullen van de datum moet men het hulpmiddel kalender gebruiken. Best kan men eerst jaar, dan maand en laatst dag ingeven. Immers, na ingeven dag sluit kalender af.

#### • Opleidingsdiploma:

| Een opleiding/diploma toevoege          | en (?)                       |          |           |
|-----------------------------------------|------------------------------|----------|-----------|
| Opleiding/diploma (?)                   |                              |          |           |
| *Diploma (?)                            | Diploma als ergotherapeut 👻  |          |           |
| *Datum van de opleiding/het diploma (?) | 30/06/1970                   |          |           |
| *Kopie van de opleiding/het diploma     | H:\diploma ergotherapie.docx | Bladeren |           |
|                                         |                              |          | Toevoegen |
| Geen documenten                         |                              |          | TERUG     |

Alle gegevens met \* moeten ingevuld worden.

Bij invullen van de datum moet men het hulpmiddel kalender gebruiken. Best kan men eerst jaar, dan maand en laatst dag ingeven. Immers, na ingeven dag sluit kalender af.

Het ingescande document 'diploma' wordt opgehaald via 'bladeren'.

Als alles ingevuld is druk op 'toevoegen'.

Bij terugkeren naar invulpagina is item 'opleidingsdiploma' aangepast:

| 2. Opleiding/diplom       | a (?)                              |                 |
|---------------------------|------------------------------------|-----------------|
| Opleiding/diploma         | Datum van de opleiding/het diploma |                 |
| Diploma als ergotherapeut | 30-06-70                           | <u>Wijzigen</u> |
| 1 - 1                     |                                    |                 |
| Een opleiding/diploma     | toevoegen                          |                 |
|                           |                                    |                 |

• **Beroepservaring in de zorg:** dit item is vrijblijvend. Is niet onmiddellijk benodigd als in vorig item het diploma werd doorgegeven. Voor diegenen die het toch willen opgeven:

| Een beroepservarin       | ng toevoegen (?)               |          |  |           |
|--------------------------|--------------------------------|----------|--|-----------|
| *Type van instelling     | Andere 👻                       |          |  |           |
| *Instelling              | WZC                            |          |  |           |
| *Functie (?)             | ergotherapeut                  |          |  |           |
| *Begindatum (?)          | 01/03/1993                     |          |  |           |
| Einddatum (?)            |                                |          |  |           |
| *Attest van de werkgever | C:\lijsten FOD Volksgezondheid | Bladeren |  |           |
|                          |                                |          |  | Toevoegen |
| Geen documenten          |                                |          |  | TERUG     |

Alle gegevens met \* moeten ingevuld worden

Attest van de werkgever moet doorgestuurd worden op dezelfde manier als de andere documenten. Klik op toevoegen.

# • Bijgevoegde documenten:

| Een document t    | toevoegen (?)                                               |           |
|-------------------|-------------------------------------------------------------|-----------|
| *Documenttype (?) | *Recto verso kopie van identiteitskaart of verblijfskaart 👻 |           |
| "Document         | H:\Identiteitskaart voor-achterzij Bladeren                 | Toevoegen |
| Geen documenten   |                                                             | TERUG     |

In dit item kan een upload van het ingescande document 'voor- en achterzijde van de identiteitskaart.

Alle gegevens met \* moeten ingevuld worden.

#### Klik op 'toevoegen'

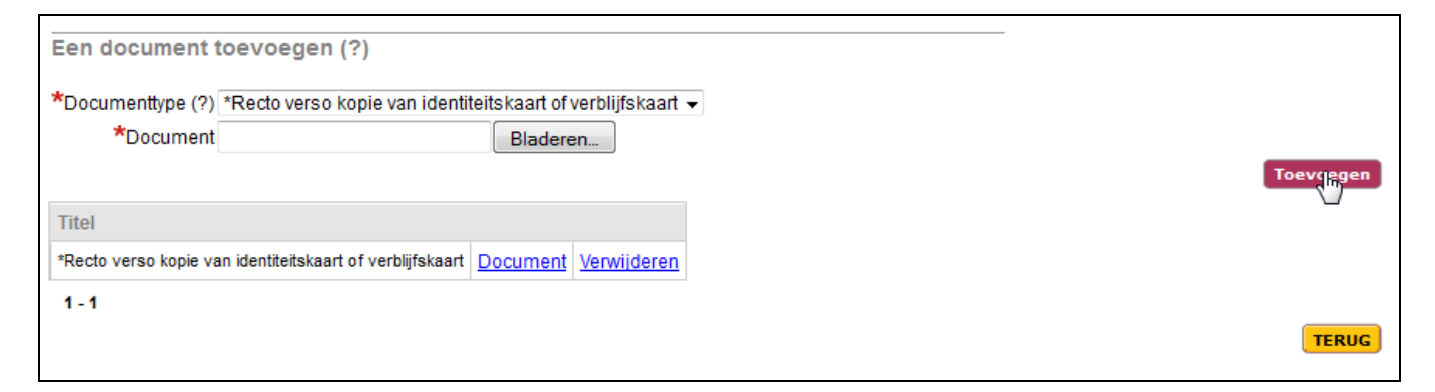

Er wordt aangeduid dat het document correct is ge-upload.

• Aanvullende gegevens:

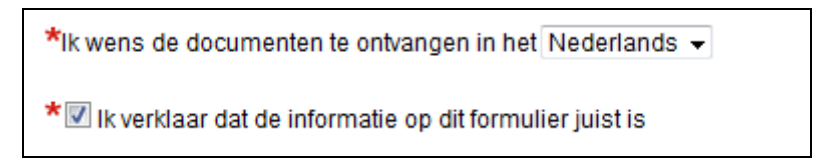

Hierin geef je de taal aan waarin je het erkenningsbesluit en visum vanuit de FOD Volksgezondheid wilt toegestuurd krijgen. En je geeft aan dat alle gegevens juist zijn.

#### 5. Doorsturen:

Als alle gegevns ingevuld zijn klik je onderaan de invulpagina op 'versturen'

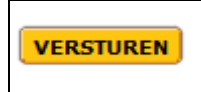

Het document wordt verstuurd naar de centrale databank.

Vanaf alle gegevens goed en volledig worden ontvangen bij de Federale Overheidsdienst voor Volksgezondheid, zal je hiervan op de hoogte gebracht worden. Ook indien er zaken onvolledig of niet duidelijk zijn, zullen zij contact met u opnemen.